# ニプロハートラインの使い方 医療関係者向け 機器編 Wer. 1.4

当社推奨連携機器で測定し、測定結果を自動で取り込む場合には無線通信接続の設定(ペアリング)が必要です。

| 目次                                         | ページ |
|--------------------------------------------|-----|
| 1. 当社推奨連携機器について                            | 1   |
| 2. 患者さんが測定したバイタルデータの送信方法について               | 2   |
| 3. 機器接続設定画面                                | 3   |
| 4. 各連携機器のペアリング                             |     |
| ①ニプロ電子血圧計 NBP-1BLE をペアリングする                | 4   |
| ②ニプロ電子体温計 NSM-1BLE をペアリングする                | 6   |
| ③マシモSETフィンガーパルスオキシメータ マイティサット をペアリングする     | 8   |
| ④ニプロ医用電子血圧計 NMBP をペアリングする                  | 9   |
| ⑤ニプロケアファストLink® をペアリングする                   | 1 2 |
| ⑥ニプロ非接触体温計 NT-100B をペアリングする                | 1 5 |
| ⑦心電送信機Cocoron <sup>®</sup> をペアリングする(患者さん用) | 17  |
| 5. 再ペアリング                                  | 2 0 |

## 備 編 機器 編 使い方 編 困ったときは

1. 当社推奨連携機器について

医療関係者側のハートラインアプリにペアリングできる機器の一覧表(Webブラウザ版ではご利用できません。) 2021年8月現在

| ニプロ電子血圧計<br>NBP-1BLE                                                                                                    | ニプロ電子体温計<br>NSM-1BLE | マシモSETフィンガー<br>パルスオキシメータ<br>マイティサット                                                   | ニプロ医用電子血圧計<br>NMBP |
|----------------------------------------------------------------------------------------------------|----------------------|---------------------------------------------------------------------------------------|--------------------|
| P.4~                                                                                                    | ■P.6~                | <b>97</b><br><b>74</b><br><b>18</b><br><b>№</b> P. 8                                  | rre.9∼             |
|                                                                                                    |                      |                                                                                       |                    |
| 自己検査用グルコース測定器<br>ニプロケアファストLink <sup>®</sup>                                                                                                    | ニプロ非接触体温計<br>NT-100B | 心電送信機<br>Cocoron <sup>®</sup>                                                         |                    |
| instruction on a second second | o Hart               | NIPRO<br>本機器は患者さんのみ<br>ペアリング可能です。<br>医療関係者はペアリングできませ<br>んが、参考として設定方法を本書<br>にも掲載しています。 |                    |
| <b>☞</b> P.12~                                                                                                    | <b>☞</b> P.15~       | <b>☞</b> P.17~                                                                        |                    |

掲載の機器は仕様を変更する場合があります。

1

使い方 編

2. 患者さんが測定したバイタルデータの送信方法について

取得した測定値の送信方法は二通りあります。患者さんの端末で設定します。 パルスオキシメータ の結果 体温詞 自動で送信 の結果 血圧計 血糖測定器 の結果 の結果 ペアリング完了後、「取得したバイタルを自動送信する:
)」のボタンを右にスライドさせてONにします。 Cocoronを含む場合はOFFにしてください。「Cocoron使用時の注意点」(■ P.19)参照。 目 11/20 11/20 11/20 11/20 **E** 20 10:21 10:20 10:19 10:18 時 21 測定した時刻 SpO2 98 血圧(上) 120 右へスライド る 血圧 (下) 88 ONにすると緑色に 脈拍数 67 取得したバイタルを自動送信する:( 取得したバイタルを自動送信する: 変わります。 心拍数 接続済み機器 接続済み機器 体温 - 36.2 休香 電子血圧計 NBP-1BLE 電子血圧計 NBP-1BLE 各機器で測定すると 150 血糖催 電子体温計 NSM-1BLE 電子体温計 NSM-1BLE バイタル画面にはこのように表示されます。 SPO2モニター MightySat SPO2モニター MightySat

2.手動で送信

(複数機器の測定結果をまとめて送信することができます。個別送信も可能です。)

ペアリング完了後、「取得したバイタルを自動送信する: 〇〇 」のボタンはOFFのままにします。

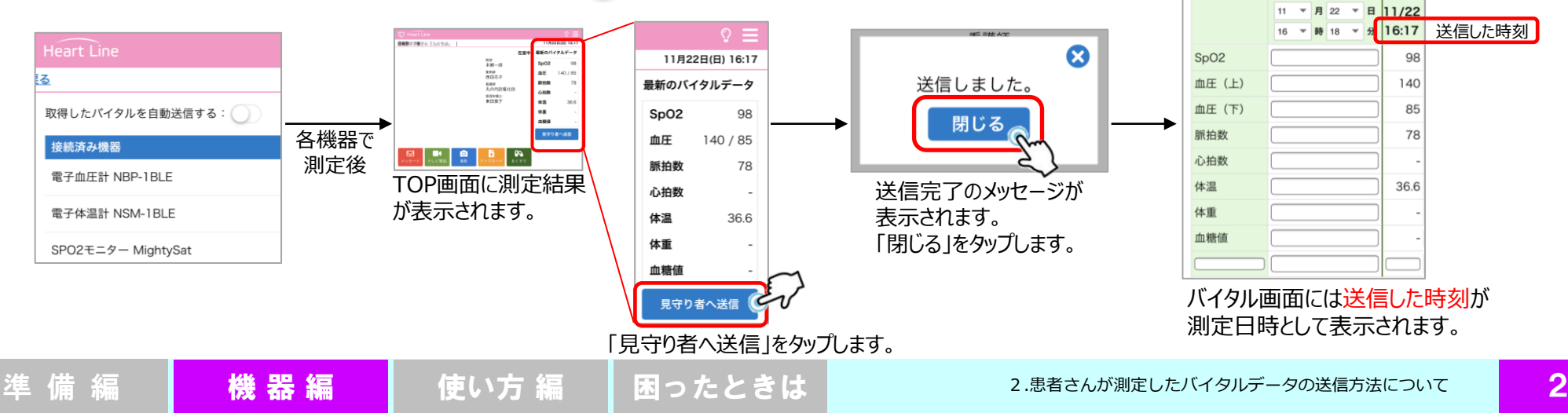

#### 3. 機器接続設定画面

## 各連携機器をペアリングする際の設定初期画面

▶ 測定値を自動取り込みする場合に設定します。アプリ上でのみ設定できます。Webブラウザのニプロハートラインでは設定できません。 ▶複数機器をペアリングする場合は、一斉にペアリングモードにしてしまうとエラーになる可能性があります。個々にペアリングしてください。

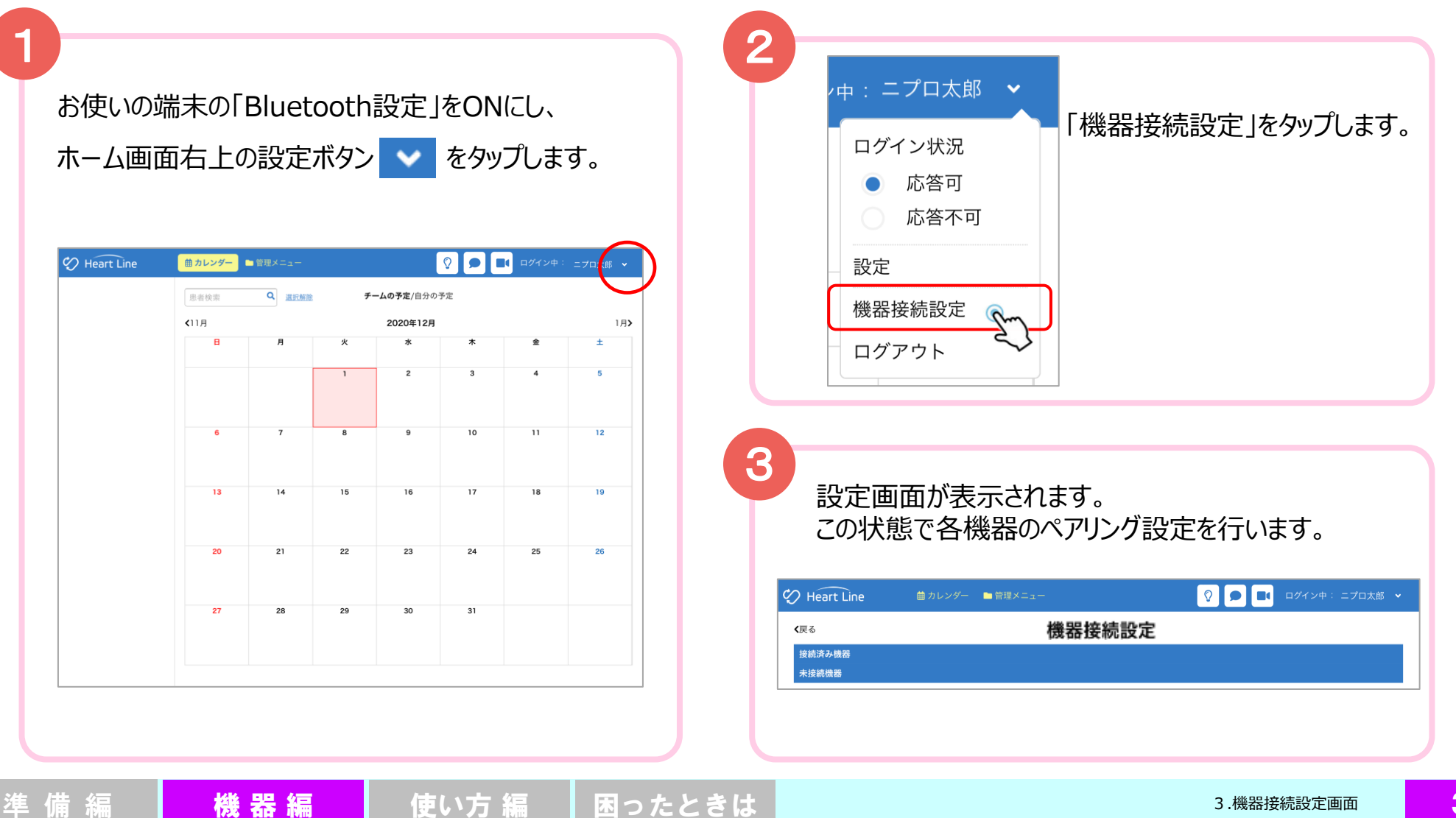

3.機器接続設定画面

4. 各連携機器のペアリング ①ニプロ電子血圧計 NBP-1BLE をペアリングする

①ニプロ電子血圧計 NBP-1BLE をペアリングする 各部の名称 4 カフ (背面) 血圧計の開始/終了スイッチを長押し(3秒程度) 最高 するとペアリングモードになります。 血圧 NIPZO mmHa 液晶 液晶に「Prlと表示されます。 最低 血圧 mmHg シリアルナンバー 脈拍 拍/分 F45EAB22075B 接続時にシリアルナンバー 5 (末尾6桁)が必要です。 あらかじめメモをとっておく 開始/終了 と便利です。 未接続機器欄に「電子血圧計 NBP-1BLE」 スイッチ が表示されるので「接続」ボタンをタップします。 ②
 ●
 ■
 ログイン中: 二プロ太郎 2 Heart Line 苗 カレンダー 🛛 管理メニュー 機器接続設定画面 (**■**P.3)の **〈**戻る 機器接続設定 接続済み機器 未接続機器 を行い、「機器接続設定」画面にします。 接続 電子血圧計 NBP-1BLE

困ったときは

使い方 編

4. 各連携機器のペアリング ①ニプロ電子血圧計 NBP-1BLE をペアリングする

| 6<br>ペアリング要求のメッセージが表示されます。<br>Bluetoothペアリングの要求<br>"NBP-1BLE_22075B "」がお使いのiPadへ<br>のペアリングを求めています。       | 7<br>接続済み機器欄に表示されます。<br>(ペアリング完了です。)                                               |
|----------------------------------------------------------------------------------------------------|------------------------------------------------------------------------------------|
| キャンセル ペアリング<br>( 内の番号は機器によって異なります。)                                                                      | <b>機器接続設定</b><br>接続済み機器<br>電子血圧計 NBP-1BLE 解除<br>未接続機器                              |
| 合っていることを確認し、<br>(背面)<br>F45EAB22075B                                                                     | 8<br>機器の「Pr」が消えて「End」が表示されるまで待ちます。<br>(「End」が表示されるまで他の機器のペアリングを<br>行わないようにしてください。) |
| 「ペアリング」をタップします。<br>Bluetoothペアリングの要求<br>"NBP-1BLE_22075B "がお使いのiPadへ<br>のペアリングを求めています。<br>キャンセル<br>ペアリング | 最高<br>血圧<br>mmHg<br>最低<br>血圧<br>mmHg<br>脉和<br>指/分                                  |
| 準 備 編 機器 編 使い方 編 困ったと                                                                                    | 4.各連携機器のペアリング<br>①ニプロ電子血圧計NBP-1BLEをペアリングする                                         |

4. 各連携機器のペアリング ②ニプロ電子体温計 NSM-1BLE をペアリングする

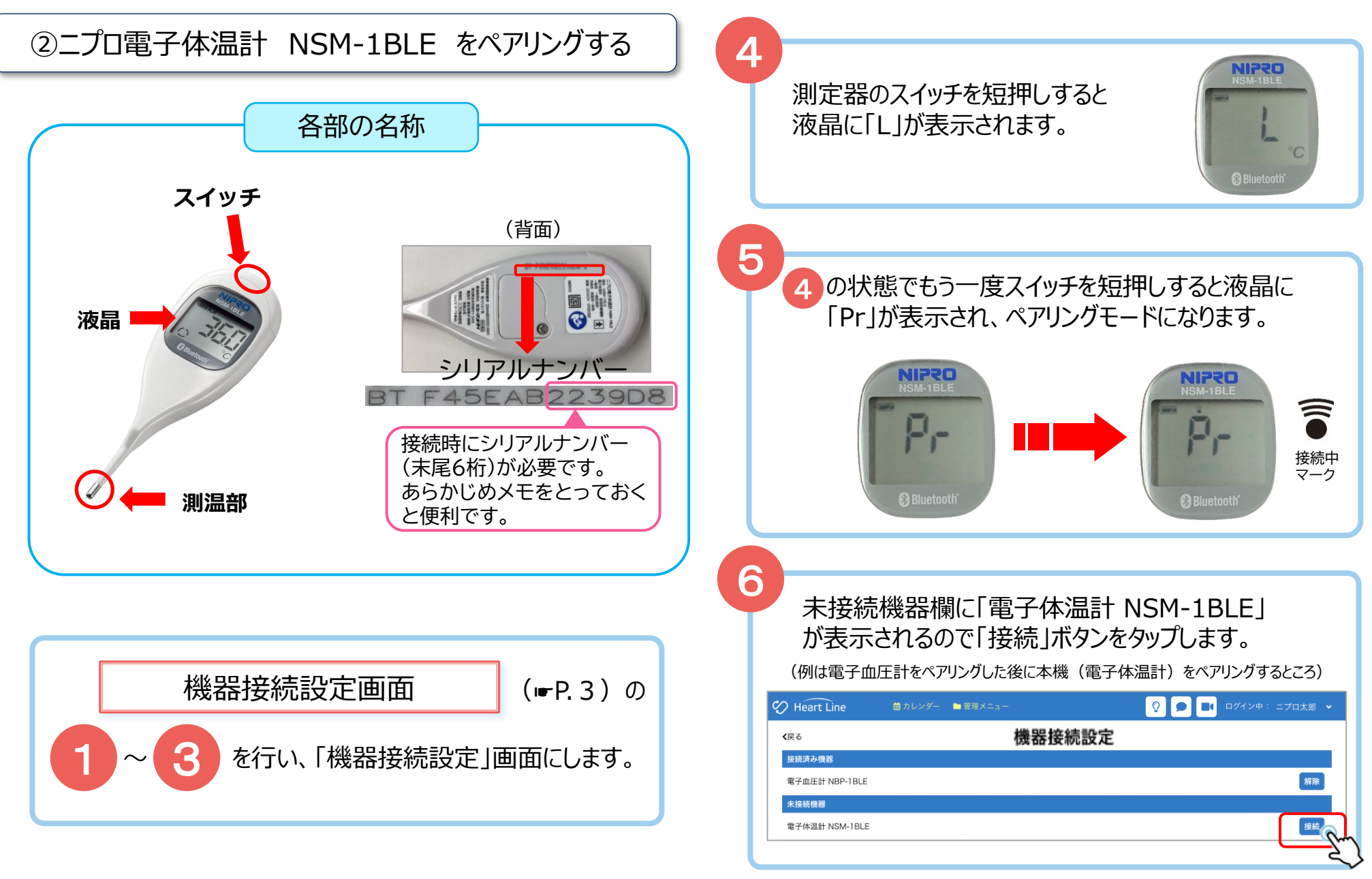

準 備 編 🛛 🕂 機 器 編 🔹 使い方 編 🔹 困ったときは

4. 各連携機器のペアリング ②ニプロ電子体温計 NSM-1BLE をペアリングする

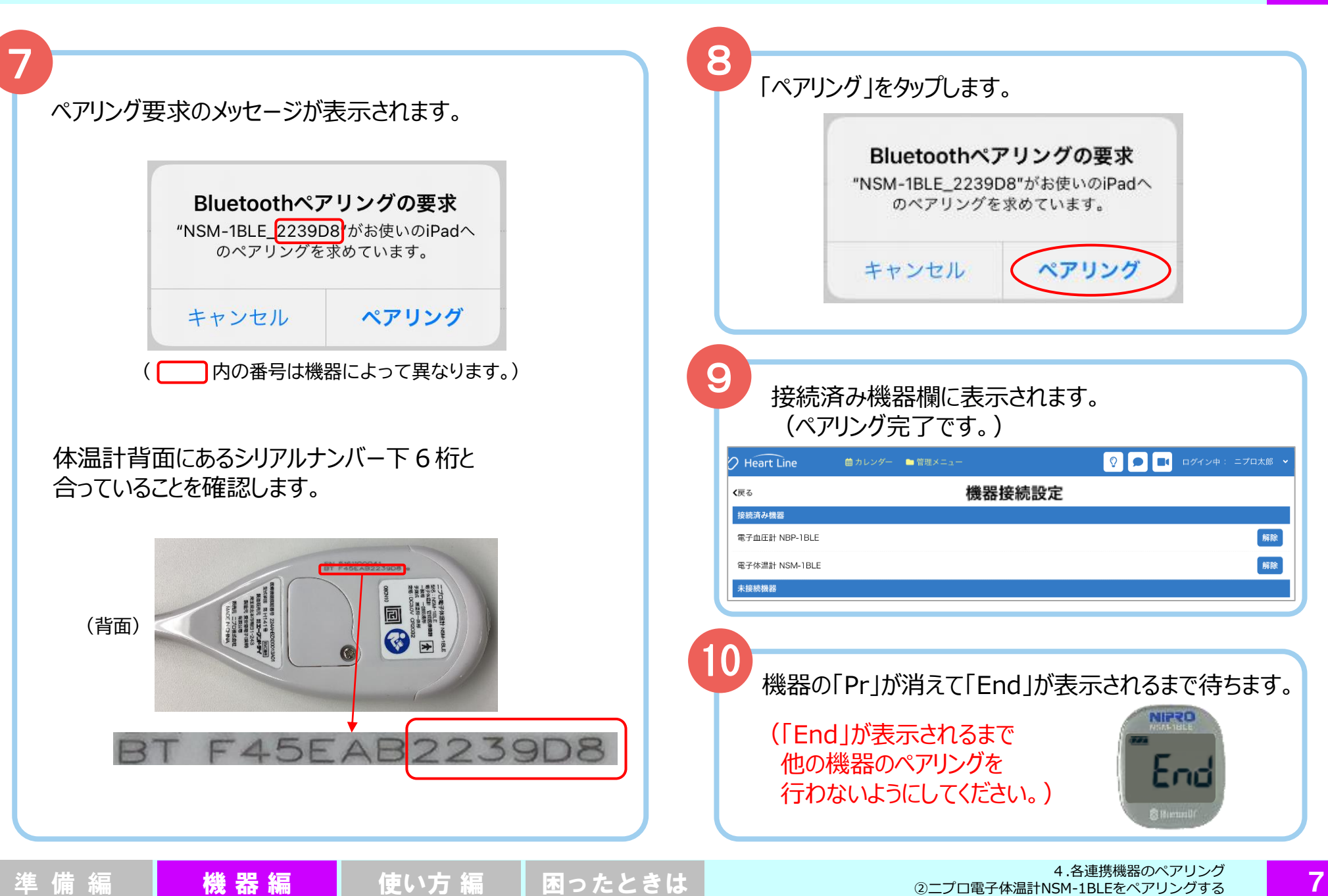

#### 4. 各連携機器のペアリング ③マシモSETフィンガーパルスオキシメータ マイティサット をペアリングする

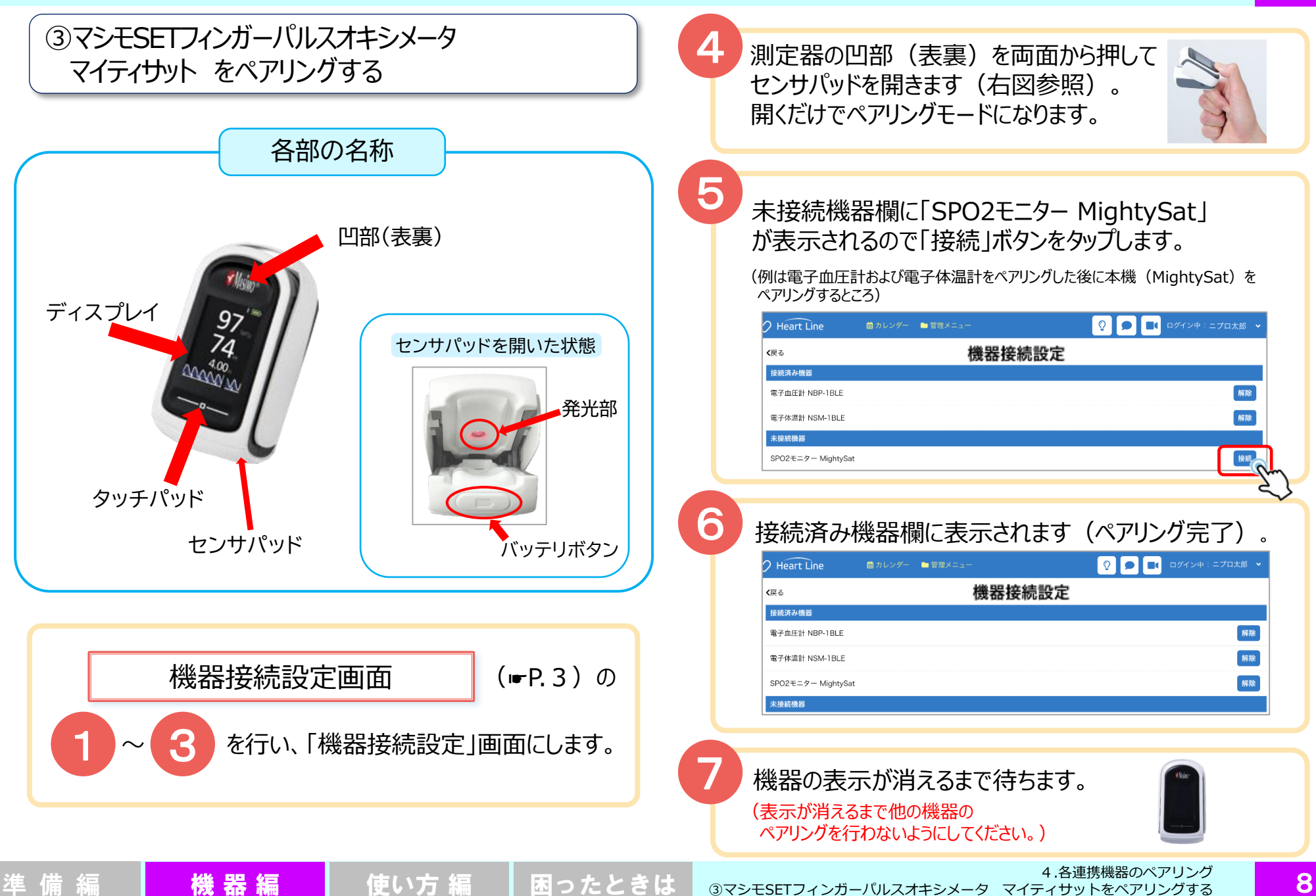

4. 各連携機器のペアリング ④ニプロ医用電子血圧計 NMBP をペアリングする

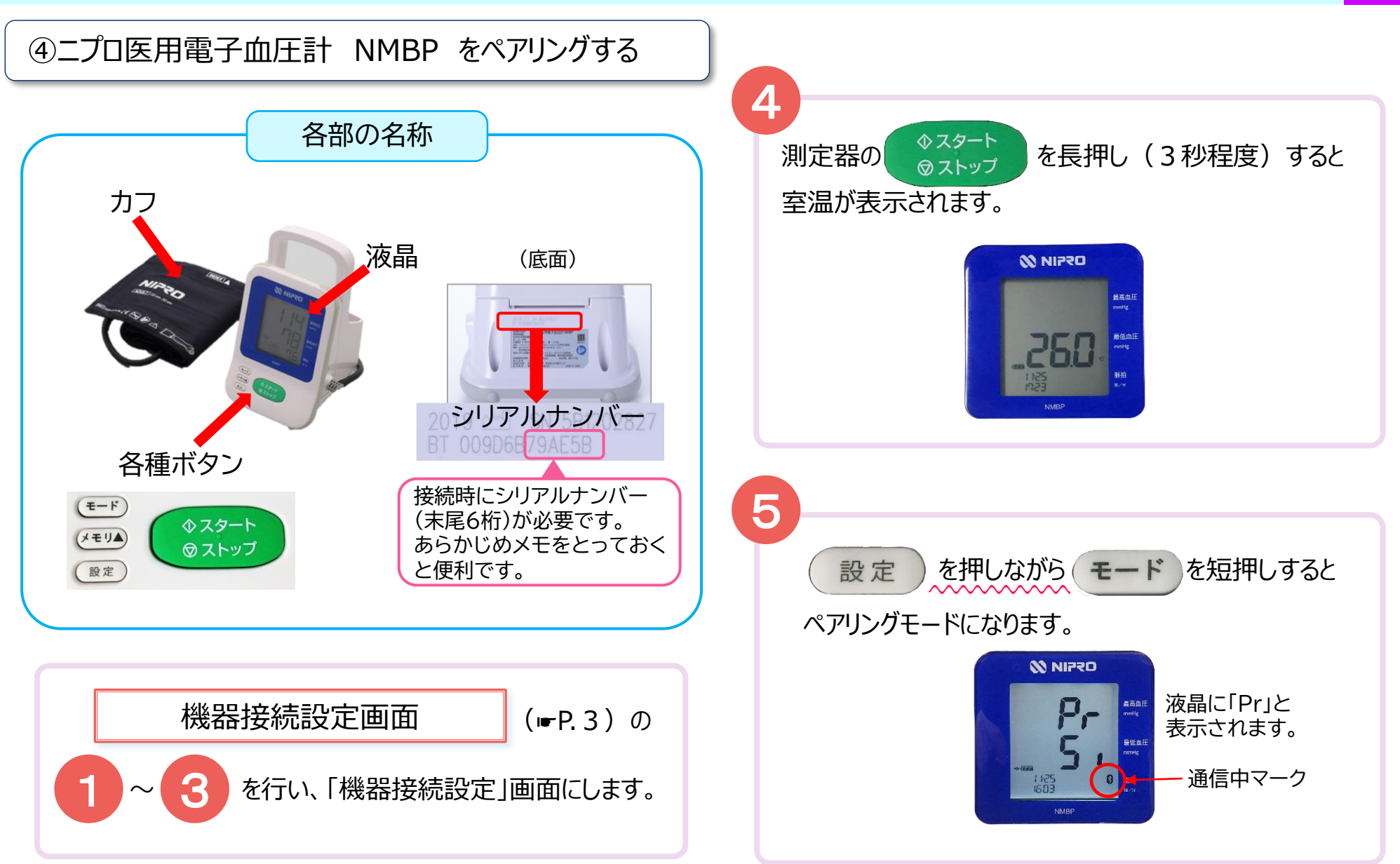

## 4. 各連携機器のペアリング ④ニプロ医用電子血圧計 NMBP をペアリングする

6

## 未接続機器欄に「医科向け血圧計 UM-212」 が表示されるので「接続」ボタンをタップします。

(例は電子血圧計、電子体温計およびMightySatをペアリングした後に本機(医用電子血圧計)をペアリングするところ)

| ) Heart Line       | 曲 カレンダー | ■ 管理メニュー | 🖓 🗩 💶 ログイン中:ニプロ太郎 🗸 |
|--------------------|---------|----------|---------------------|
| <b>〈</b> 戻る        |         | 機器接続設定   |                     |
| 接続済み機器             |         |          |                     |
| 電子血圧計 NBP-1BLE     |         |          | 解除                  |
| 電子体温計 NSM-1BLE     |         |          | 解除                  |
| SPO2モニター MightySat |         |          | 解除                  |
| 未接続機器              |         |          |                     |
| 医科向け血圧計 UM-212     |         |          | 接続                  |
|                    |         |          |                     |
|                    |         |          |                     |

| ヘアリンク要求の空音と、表示名か異なります。 |
|------------------------|

ペアリング要求のメッセージが表示されます。

| u | <b>Bluetoothペフ</b><br>NMBP <mark>〔79AE5B")</mark> が<br>アリングを求 | <b>?リングの要求</b><br>ぶ使いのiPadへのペ<br>めています。 |    |
|---|---------------------------------------------------------------|-----------------------------------------|----|
|   | キャンセル                                                         | ペアリング                                   |    |
| ( | 一内の番号は機                                                       | 器によって異なります。                             | ,) |

血圧計底面にあるシリアルナンバー下6桁と合っている ことを確認します。

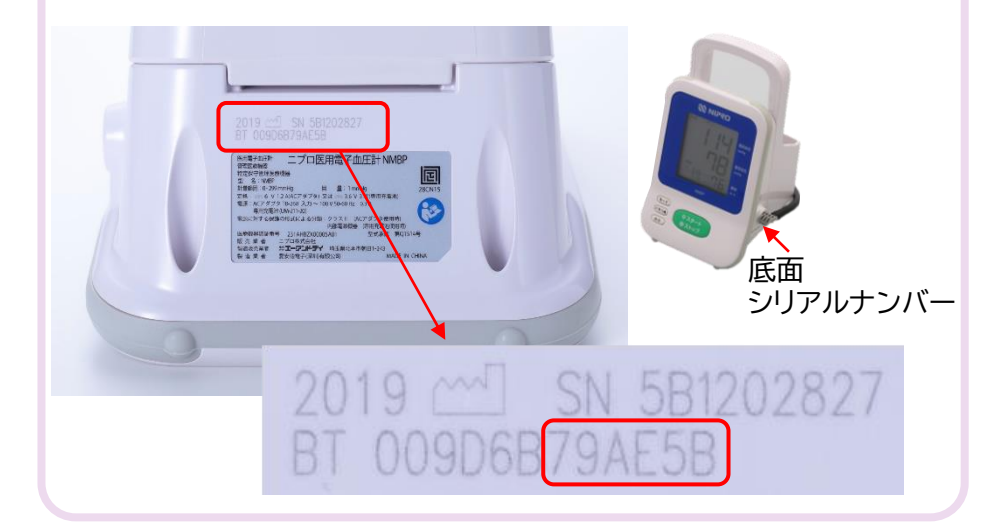

## 10

彬

機器編 使い方編

困ったときは

## 4. 各連携機器のペアリング ④ニプロ医用電子血圧計 NMBP をペアリングする

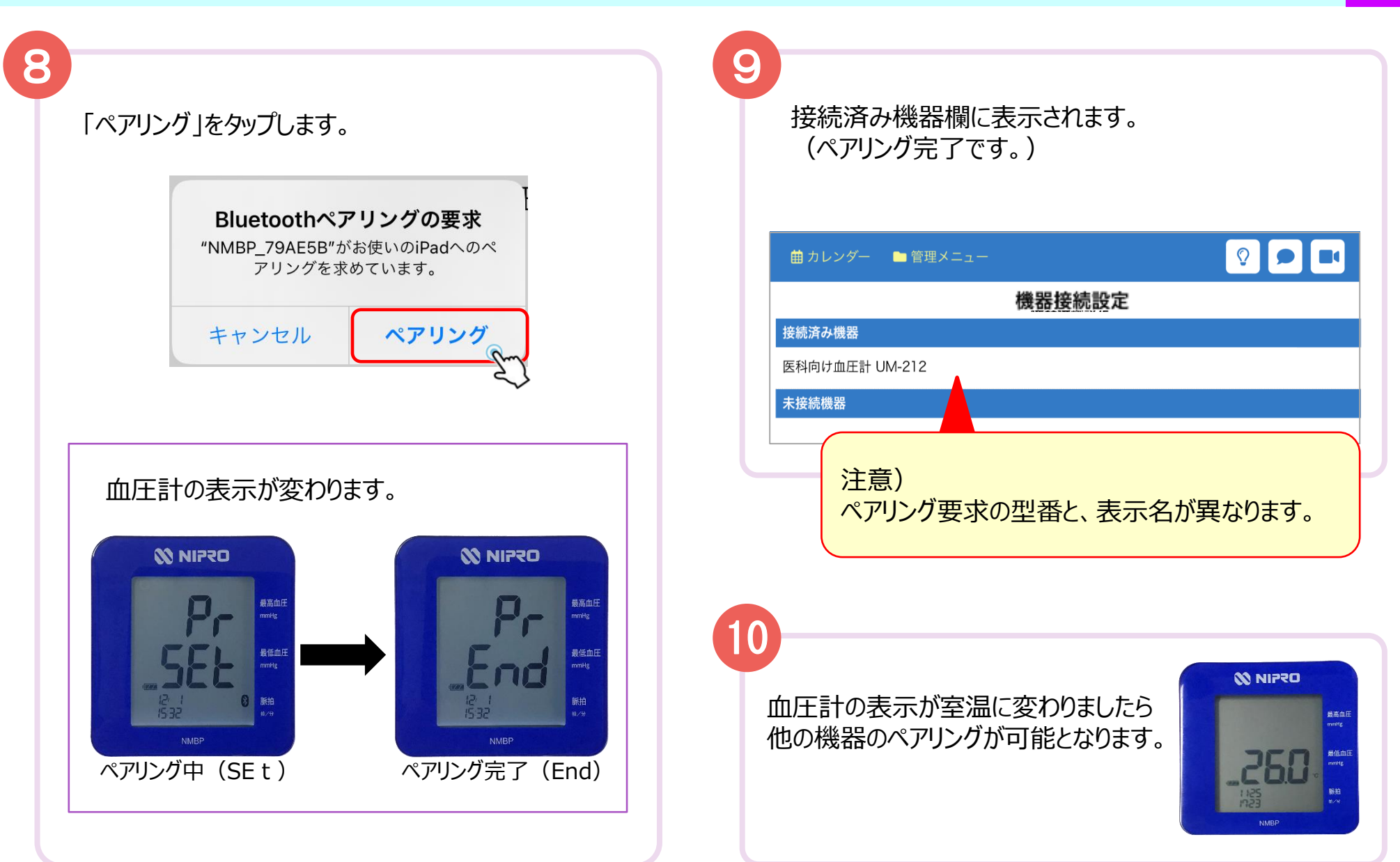

準備編

### 4. 各連携機器のペアリング ⑤ニプロケアファストLink® をペアリングする

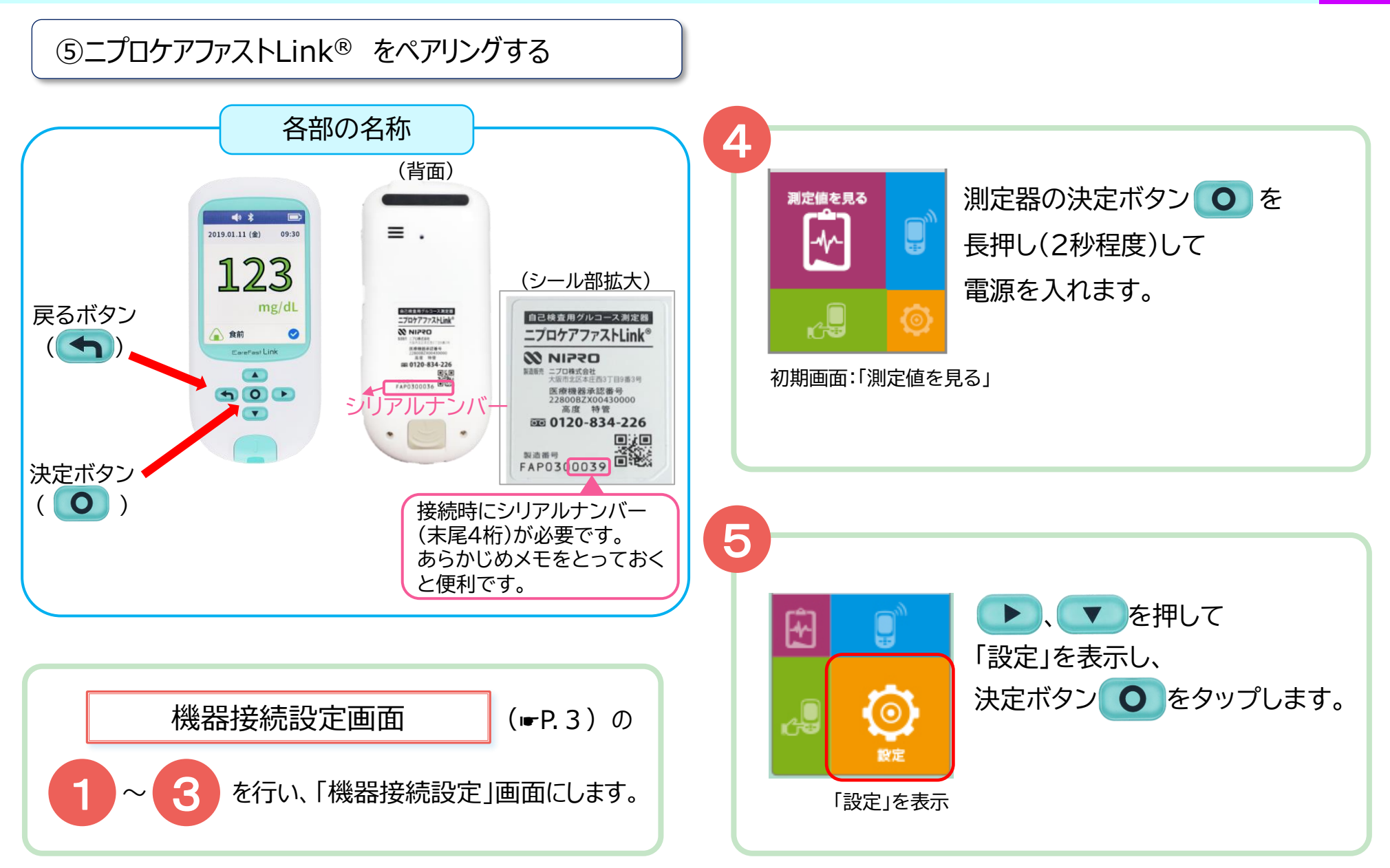

4. 各連携機器のペアリング ⑤ニプロケアファストLink® をペアリングする

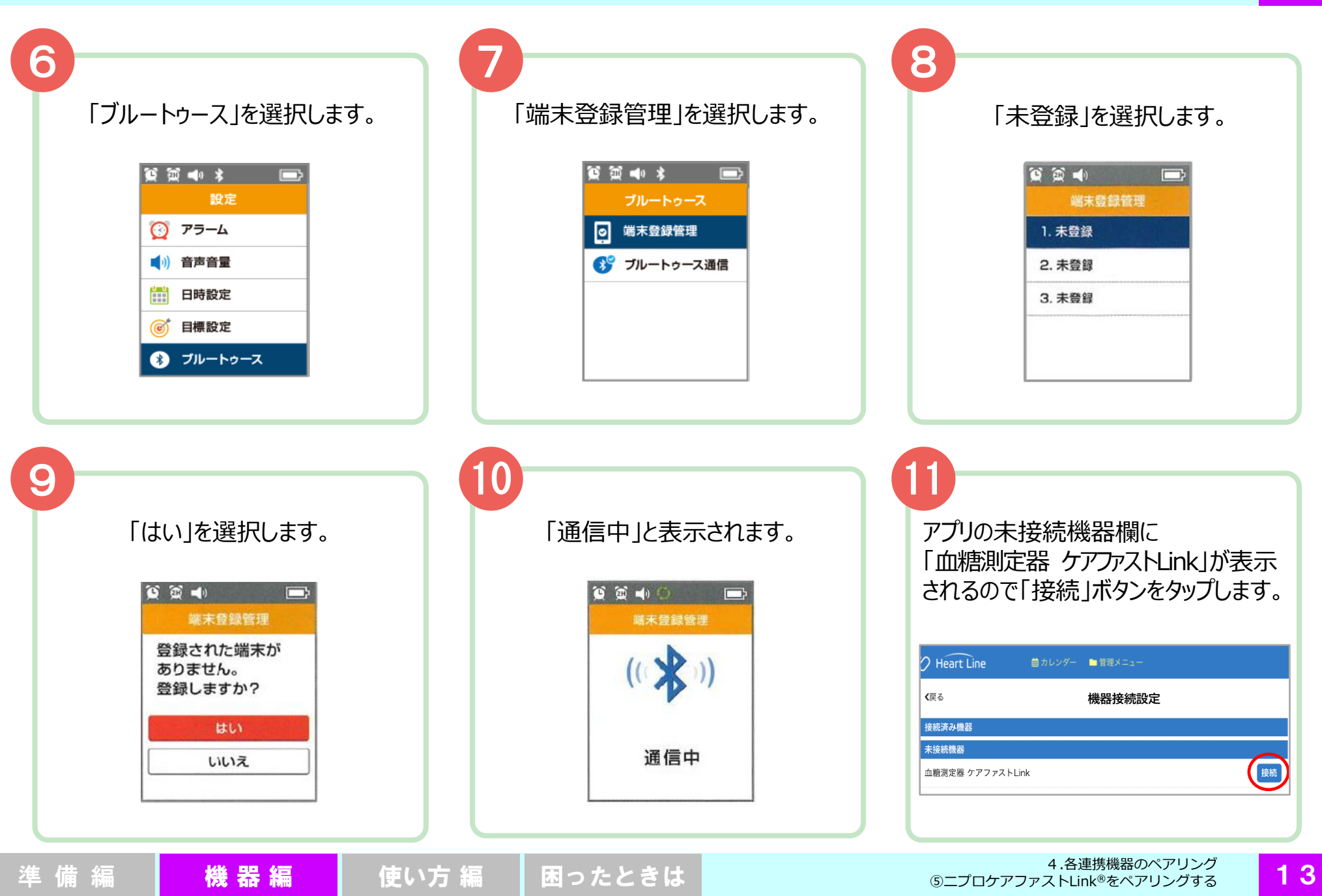

4. 各連携機器のペアリング ⑤ニプロケアファストLink® をペアリングする

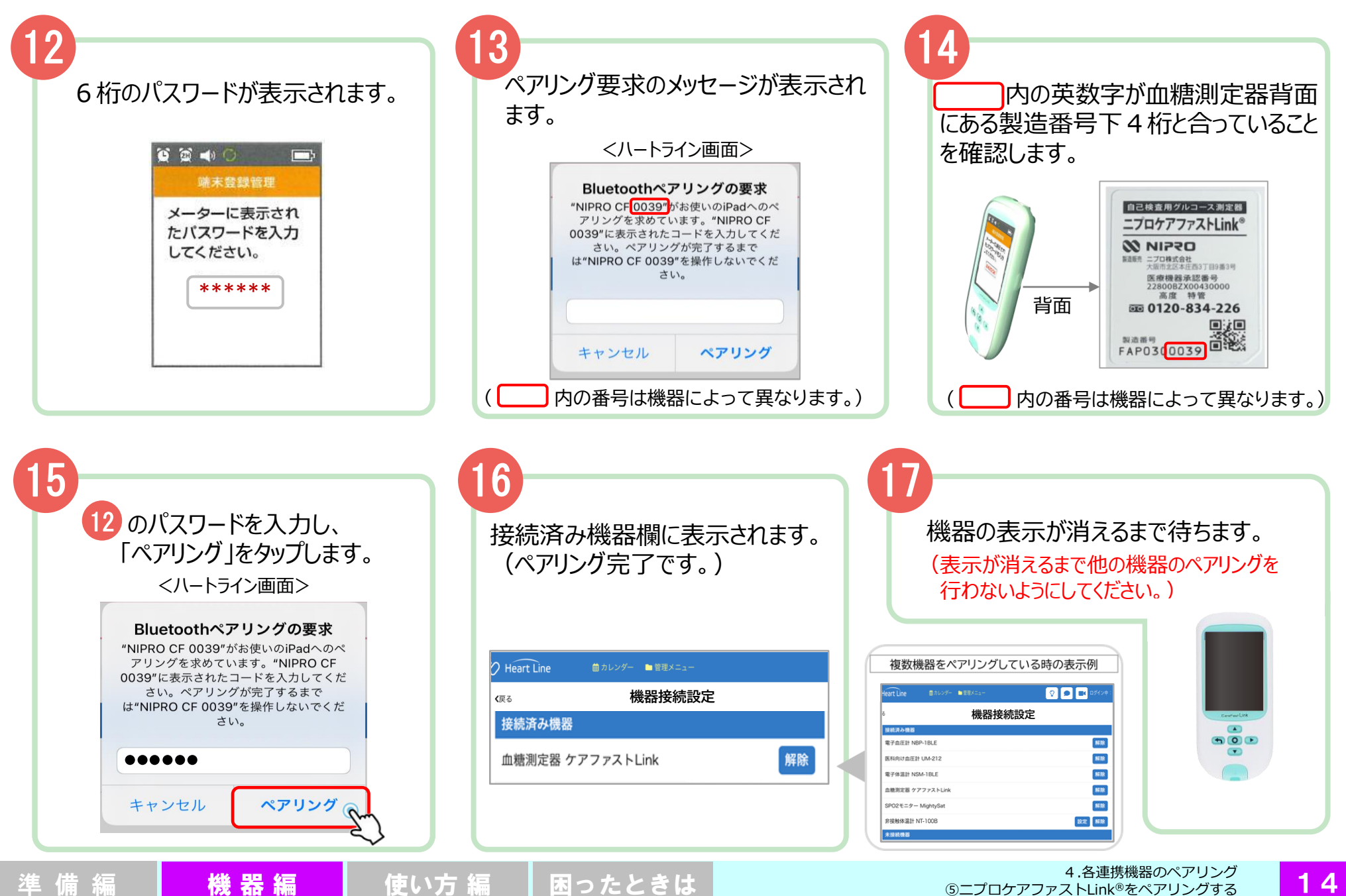

4. 各連携機器のペアリング ⑥ニプロ非接触体温計 NT-100B をペアリングする

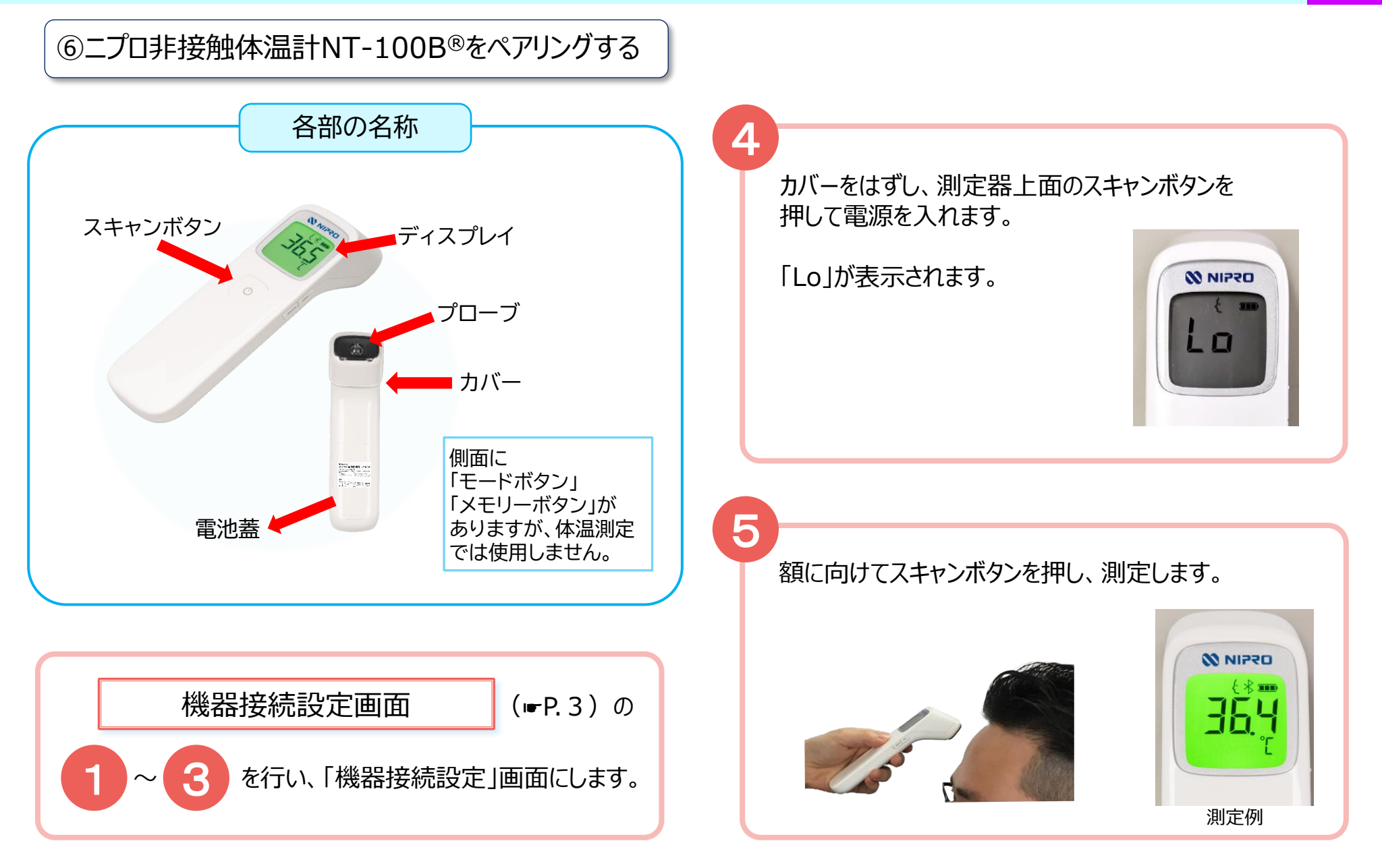

準備編 機器編 使い方編 困ったときは

## 4. 各連携機器のペアリング ⑥ニプロ非接触体温計 NT-100B をペアリングする

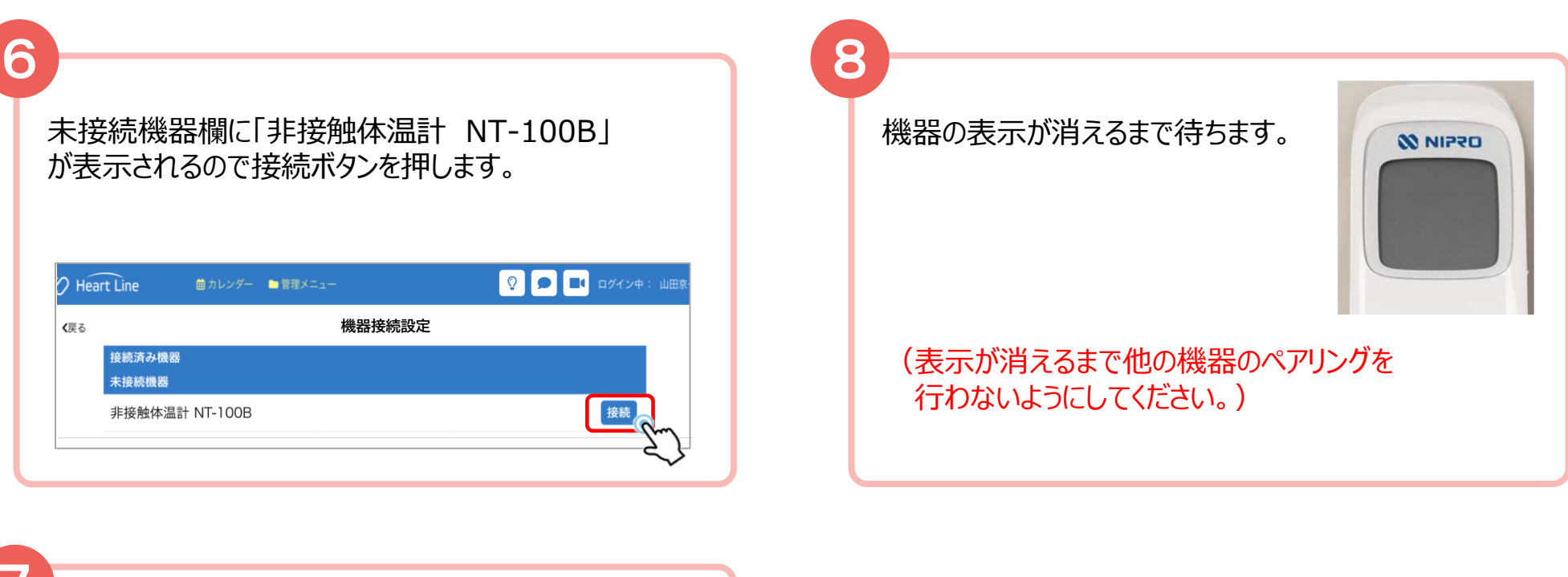

困ったときは

| ) Heart Line | 曲 カレンダー   ■ 管理メニ |        |                                                             |
|--------------|------------------|--------|-------------------------------------------------------------|
|              |                  |        | <ul><li>②</li><li>●</li><li>■</li><li>□/イン中: 山田京·</li></ul> |
| <b>〈</b> 戻る  |                  | 機器接続設定 | 1                                                           |
| 接続済み機器       | ŧ                |        |                                                             |
| 非接触体》        | 計 NT-100B        |        | 解除                                                          |
| 未接続機器        |                  |        |                                                             |

使い方 編

機器編

準備編

| 複数成品で              | ~~~~~~~~~~~~~~~~~~~~~~~~~~~~~~~~~~~~~~~ | ている時の衣尓例     |
|--------------------|-----------------------------------------|--------------|
| leart Line         | ダー 🖿 管理メニュー                             | 📀 🗩 📑 ¤ў́⊀∨‡ |
| 5                  | 機器接続                                    | 設定           |
| 接続済み機器             |                                         |              |
| 電子血圧計 NBP-1BLE     |                                         | 85.08        |
| 医科向け血圧計 UM-212     |                                         | 87.12        |
| 電子体温計 NSM-1BLE     |                                         | 86 RR        |
| 血糖測定器 ケアファストLi     | nk                                      | 80.0k        |
| SPO2モニター MightySat |                                         | 86.02        |
| 非接触体温計 NT-100B     |                                         | 設定解除         |
| 未接続機器              |                                         |              |

⑥心電送信機Cocoron® をペアリングする 医療関係者側はペアリングできません。患者さん側のペアリング方法です。

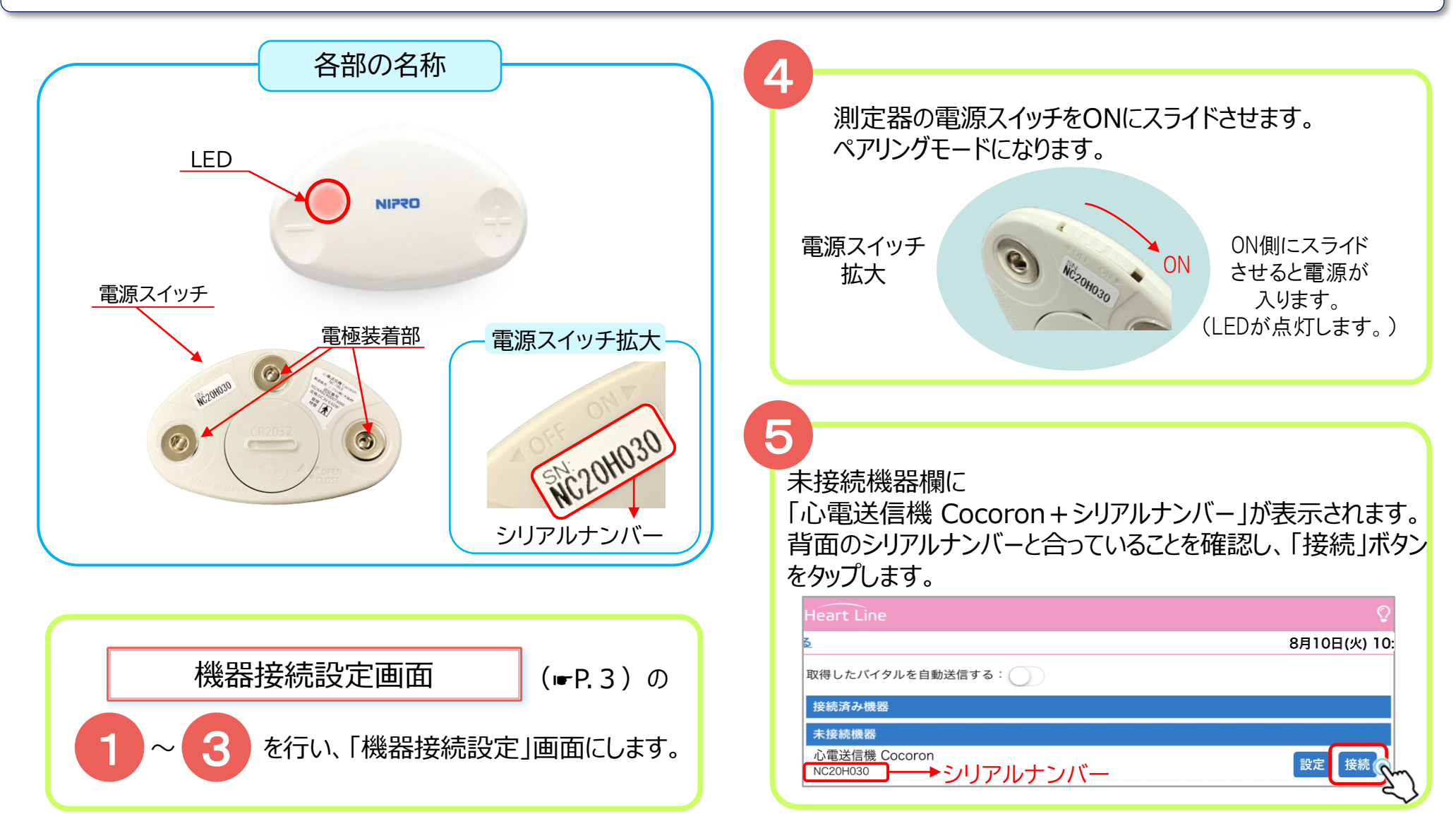

準備編

17

患者さん用

## 4. 各連携機器のペアリング ⑥心電送信機Cocoron® をペアリングする

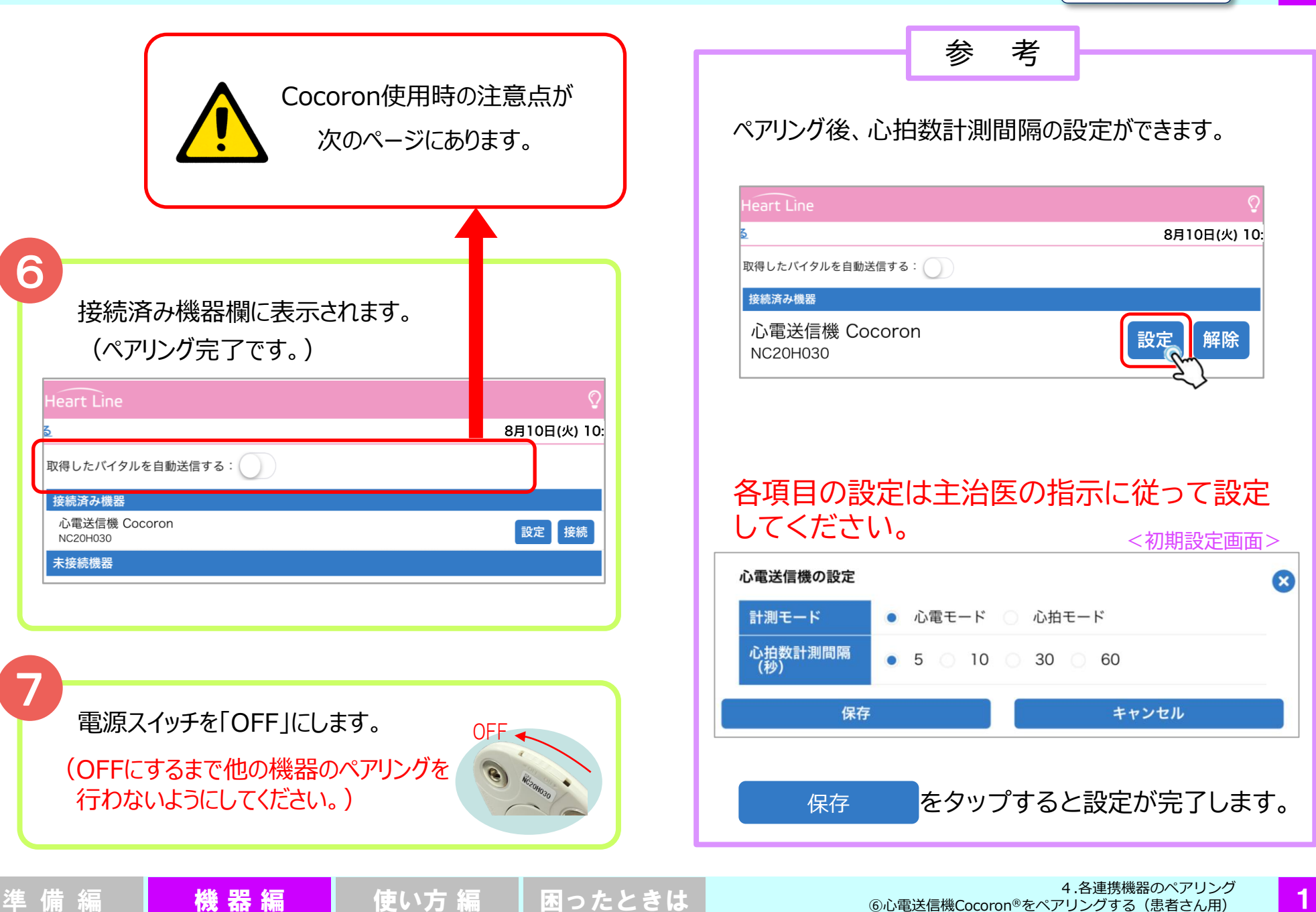

患者さん用

4. 各連携機器のペアリング ⑥心電送信機Cocoron® をペアリングする

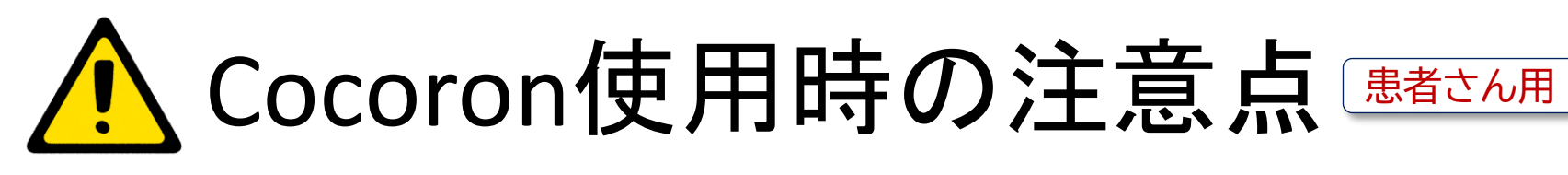

| 🐑 Heart Line              | © ☰            |
|---------------------------|----------------|
|                           | 8月10日(火) 10:22 |
| 取得したバイタルを自動送信する: 🕥 🧹 💢    |                |
| 接続済み機器                    |                |
| 心電送信機 Cocoron<br>NC20H030 | 設定解除           |
| 未接続機器                     |                |

▶Cocoron を使用する際は、患者さんのペアリング設定において「取得したバイタルを自動送信する」を ON(緑)にしないでください。 Cocoronの仕様上、しきい値を設定している場合には、自動送信OFFの場合でも しきい値を超えたデータは自動で保存されます。

▶Cocoronとその他連携機器を併用される場合は、連携機器で測定後、患者さんの 初期画面にある「見守り者へ送信」をタップしてください(右図参照)。

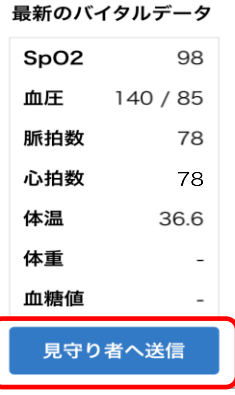

患者さん用

## 5. 再ペアリング

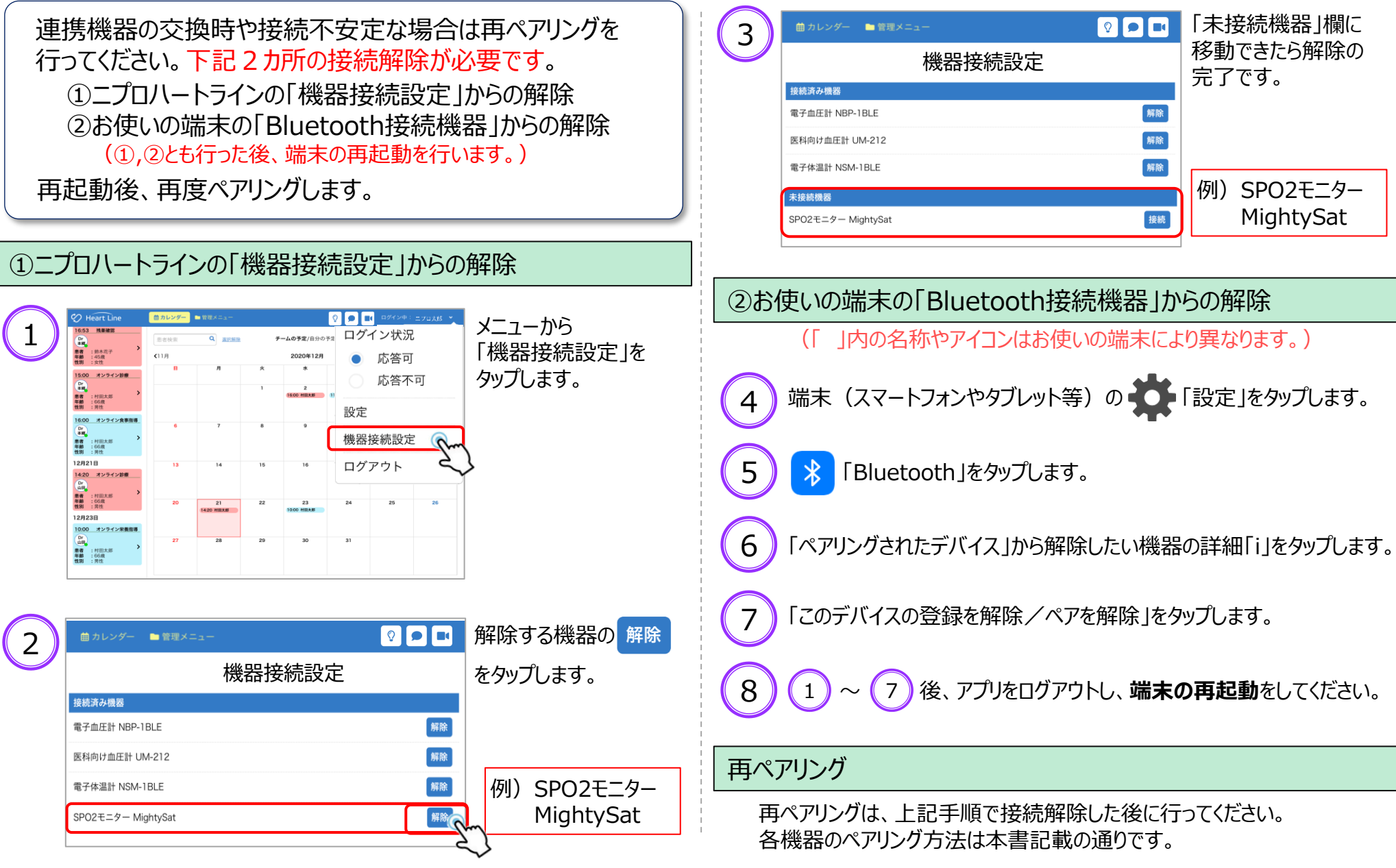

困ったときは

準備編

機器編

使い方 編

20

5. 再ペアリング

| MEMO |  |  |  |
|------|--|--|--|
|      |  |  |  |
|      |  |  |  |
|      |  |  |  |
|      |  |  |  |
|      |  |  |  |
|      |  |  |  |
|      |  |  |  |
|      |  |  |  |
|      |  |  |  |
|      |  |  |  |

備 編 機 器 編 使い方 編 困ったときは

| MEMO |  |  |  |
|------|--|--|--|
|      |  |  |  |
|      |  |  |  |
|      |  |  |  |
|      |  |  |  |
|      |  |  |  |
|      |  |  |  |
|      |  |  |  |
|      |  |  |  |
|      |  |  |  |
|      |  |  |  |

備 編 機 器 編 使い方 編 困ったときは